## 日本音楽著作権協会(JASRAC)公式ページからの楽曲確認方法

日本音楽著作権協会(JASRAC)作品データベース検索サービス http://www2.jasrac.or.jp/eJwid/

## STEP1 上記URLにアクセスし、弾きたい楽曲の作品タイトル等の情報を入力し、 検索してください。

| 作品コード (完全一致) 🕕       | ISWC (完全一致) (j) |  |  |
|----------------------|-----------------|--|--|
|                      |                 |  |  |
|                      |                 |  |  |
| 作品タイトル ①             | 著作者名 ①          |  |  |
|                      |                 |  |  |
| 前方一致で > 💿 全て 🔹 正題に限定 | 前方一致で >         |  |  |
| 出版者名 ()              | アーティスト名 ①       |  |  |
|                      |                 |  |  |
| 前方一致で、               | 前方一致で、          |  |  |
| 検索対象作品 ①             |                 |  |  |
| ● 全て ── 内国作品 ── 外国作品 |                 |  |  |
|                      |                 |  |  |
| לעד Q                | 検索              |  |  |

STEP2

## 該当する楽曲の詳細ボタンをクリックしてください。

| 検索結果            | ł                |            |                                                   |         |    |
|-----------------|------------------|------------|---------------------------------------------------|---------|----|
| 表示件数 並<br>20件 ~ | び替え<br>作品タイトル順 > | *          | <b>1-1件目</b> > >> >>>>>>>>>>>>>>>>>>>>>>>>>>>>>>> |         |    |
| 内外              | 作品コード            | 作品タイトル     | 著作者名                                              | アーティスト名 |    |
| 内               | 732-3245-9       | 夜に駆ける      | AYASE                                             | YOASOBI | 詳細 |
| 表示件数 並<br>20件 ~ | び替え<br>作品タイトル順 > | <u>«</u> < | <b>1-1件目</b><br><sub>黄索結果:1件</sub> > >>           |         |    |

STEP3 以下の3点を確認ください。当てはまらない楽曲は演奏いただけません。

| 作品コードの8桁が全て数字になっていることを<br>ご確認ください                                                                                          |
|----------------------------------------------------------------------------------------------------|
| 作品コード ① 732-3245-9 ISWC ① T-301.841.397-9                                                                                  |
| 夜に駆ける                                                                                                    |
| この作品は、JASRACが一部の著作権を管理し<br>内外① 内国作品 」 四月 「内国作品」になっていることをご確認ください                                                            |
| 管理状況(利用分野) ①                                                                                                    |
| 演奏     録音     出版     貸与     ビデオ     映画     放送     配信     通カラ       〇     〇     〇     〇     〇     〇     〇     〇     〇     〇 |
| ▲ ※ 配信の項目が「○」になっていることをご確認ください                                                                                              |

STEP4 確認できたら、楽曲名・作曲者名・作品コード、及び楽譜タイトル・出版 社名を申し込み画面に記入ください。作品コードはSTEP3画面の左上に あります。